## 四、圖形美化:座標軸單位改為萬人

(實際範例可參考教育統計動態視覺化圖表:大專校院-綜覽)

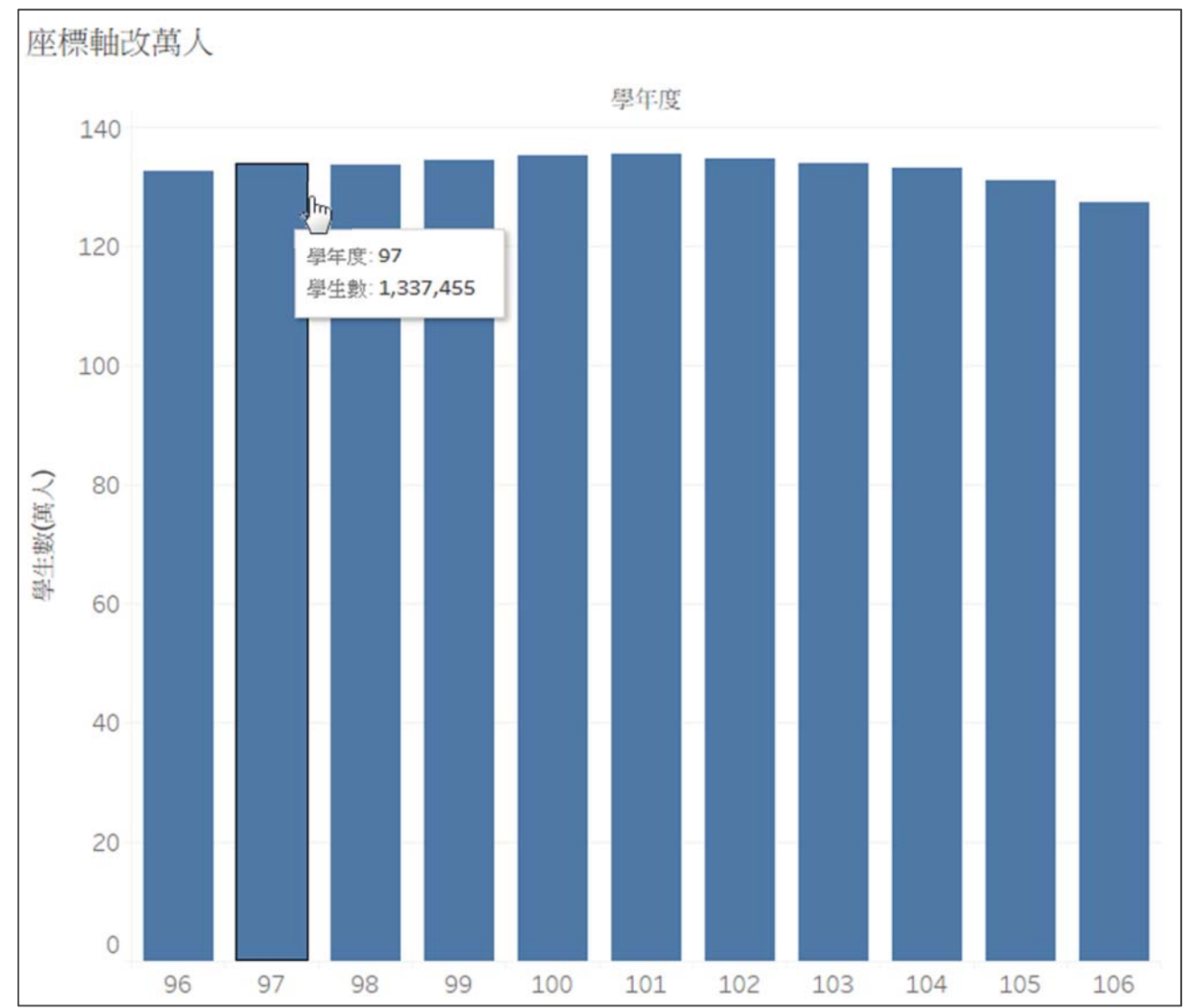

### ★大專校院**學生人數長條圖**

考量版面寬度·Tableau Public 預設可將座標軸數值以千人為單位呈現·並於 數值右方加上 K·以節省空間·但若座標軸需以萬人為單位·Tooltip 中又要呈 現完整學生數時,可參考以下步驟:

1. 選擇及建立欄位

● 建立[學生數(萬人)] (公式:[學生數] /10000)

● [學年度]→Columns、[學生數(萬人)]→Rows、[學生數]→Tooltip
2. 圖表設定

● 將 SUM(學生數(萬人))之 Axis 設定為 Number(Custom), 無小數點

● 將 SUM(學生數(萬人))取消勾選 Include in Tooltip

●詳細圖文操作流程請見下頁

### 1. 選擇及建立欄位

建立[學生數(萬人)] (欄位公式:[學生數] /10000)

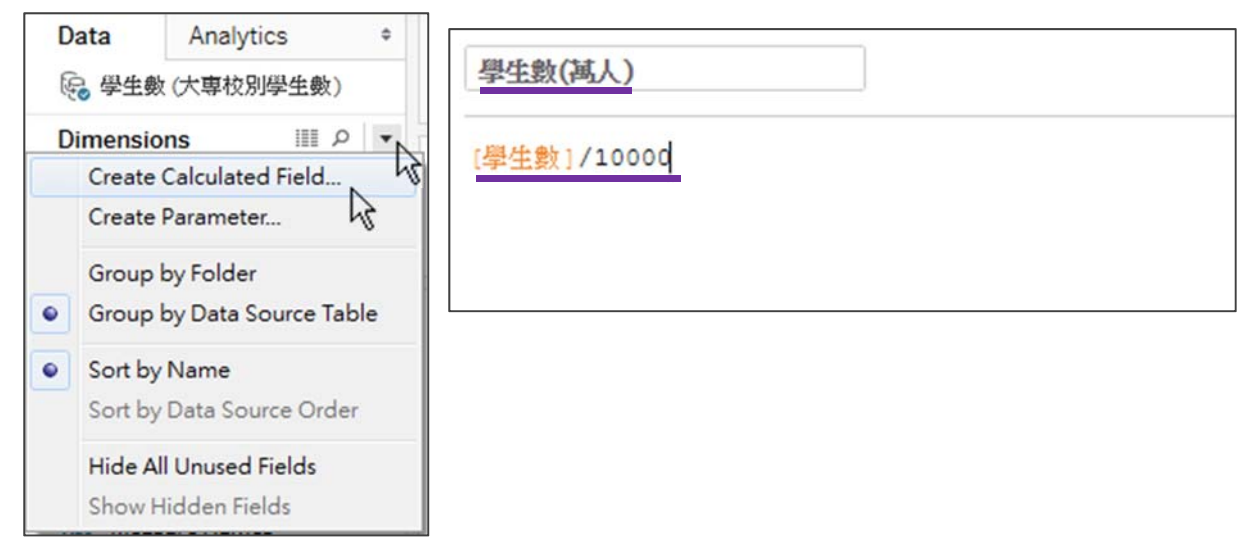

# ● [學年度]拖曳至 Columns、[學生數(萬人)]拖曳至 Rows、[學生數]拖曳 至 Tooltip。

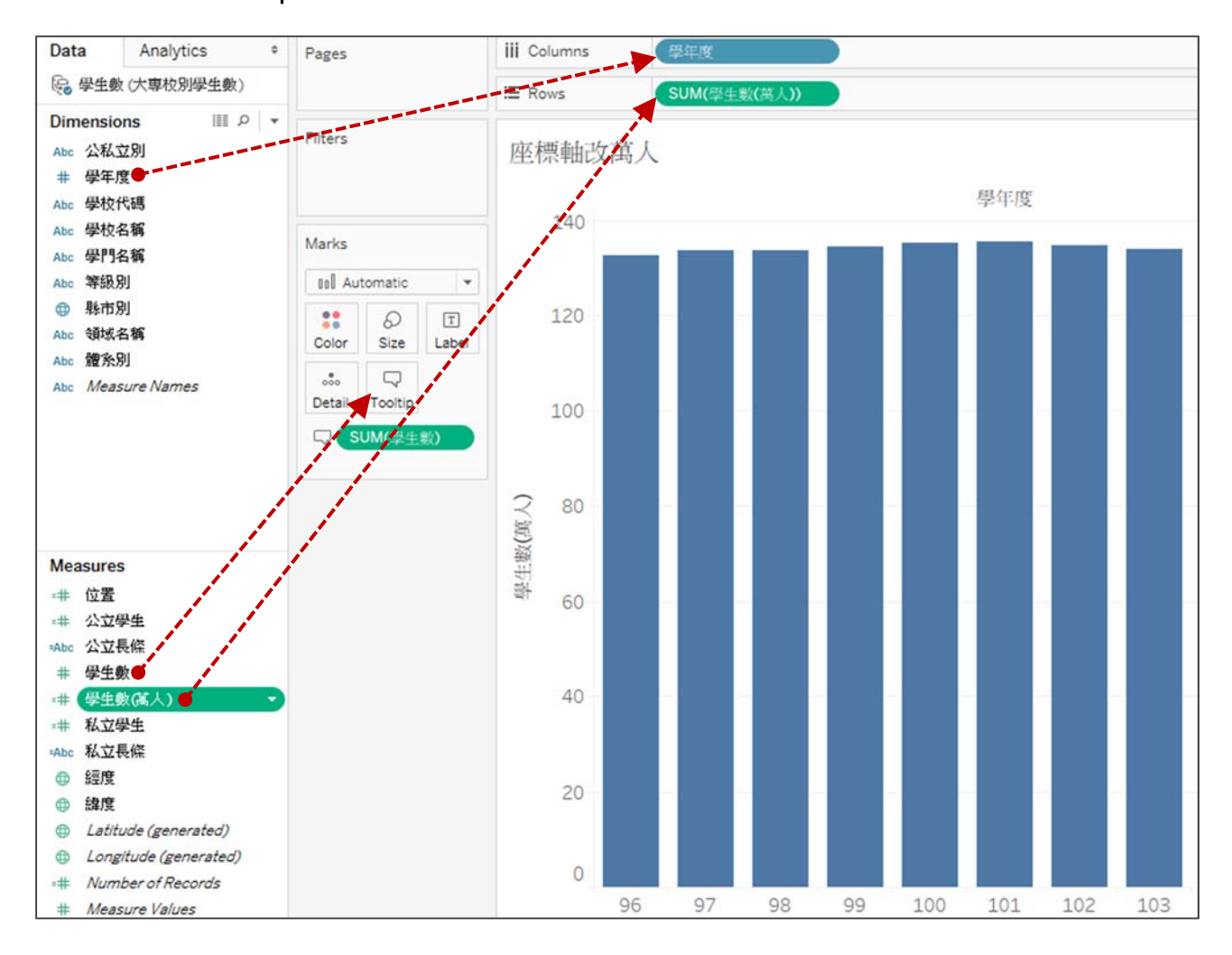

### 2. 圖表設定

● 對縱軸點右鍵,選 Format 進入格式設定。

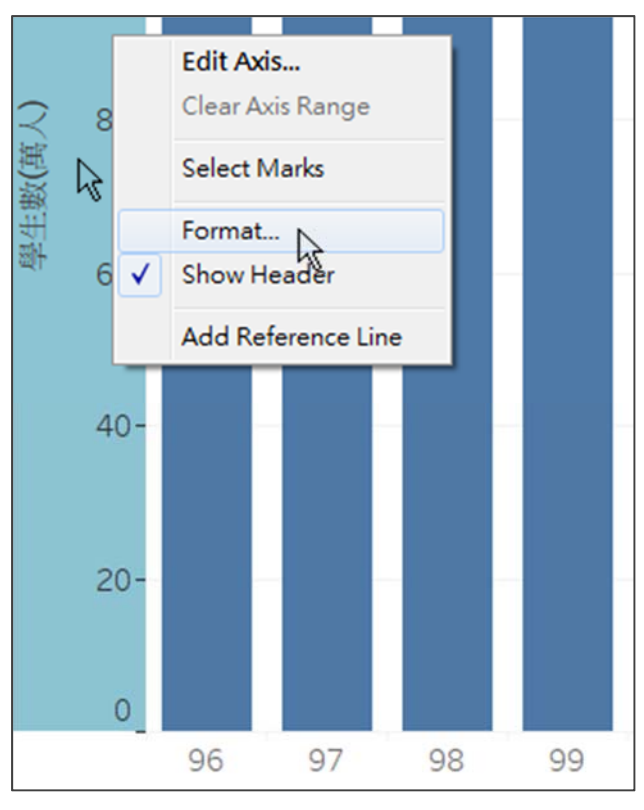

## 將 SUM(學生數(萬人))之 Axis 設定為 Number(Custom),無小數點。

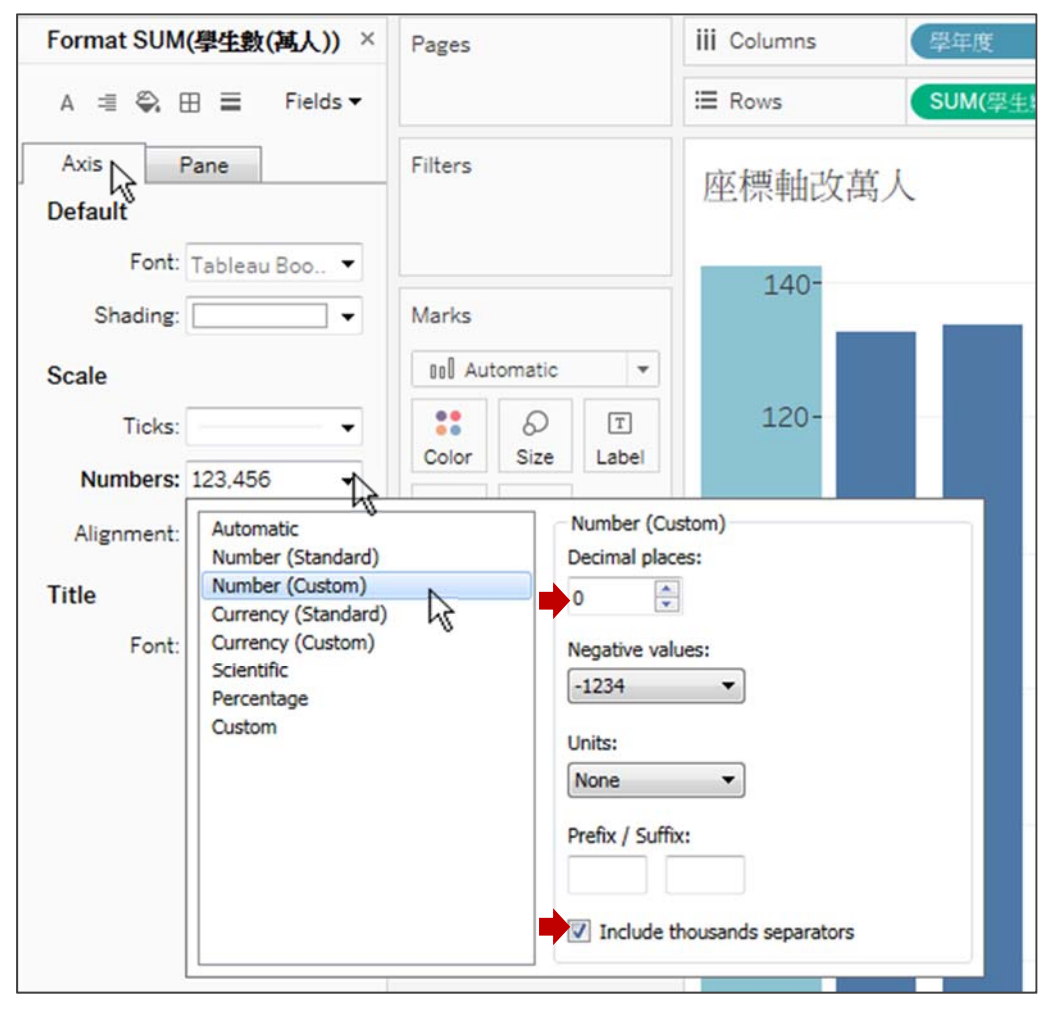

● 將 SUM(學生數(萬人))取消勾選 Include in Tooltip。

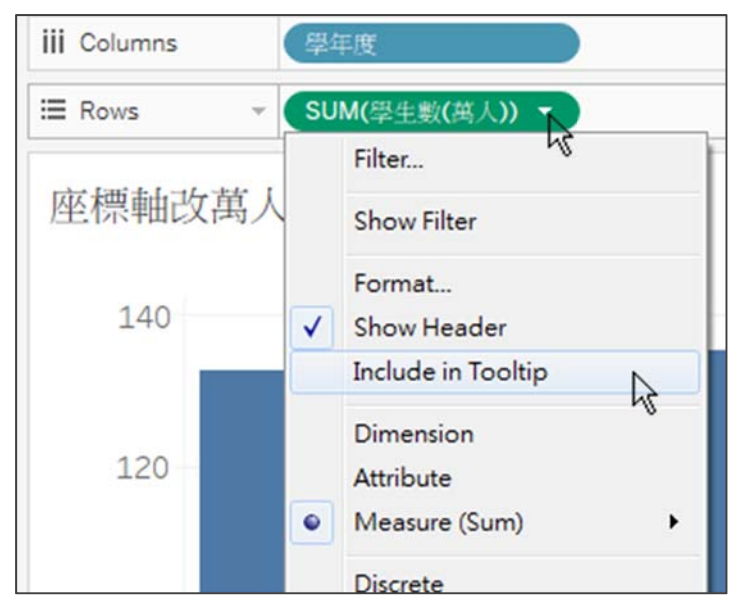

3. 完成(本範例以圖形美化為主,有關圖表互動或數值運算請參考其他範例)

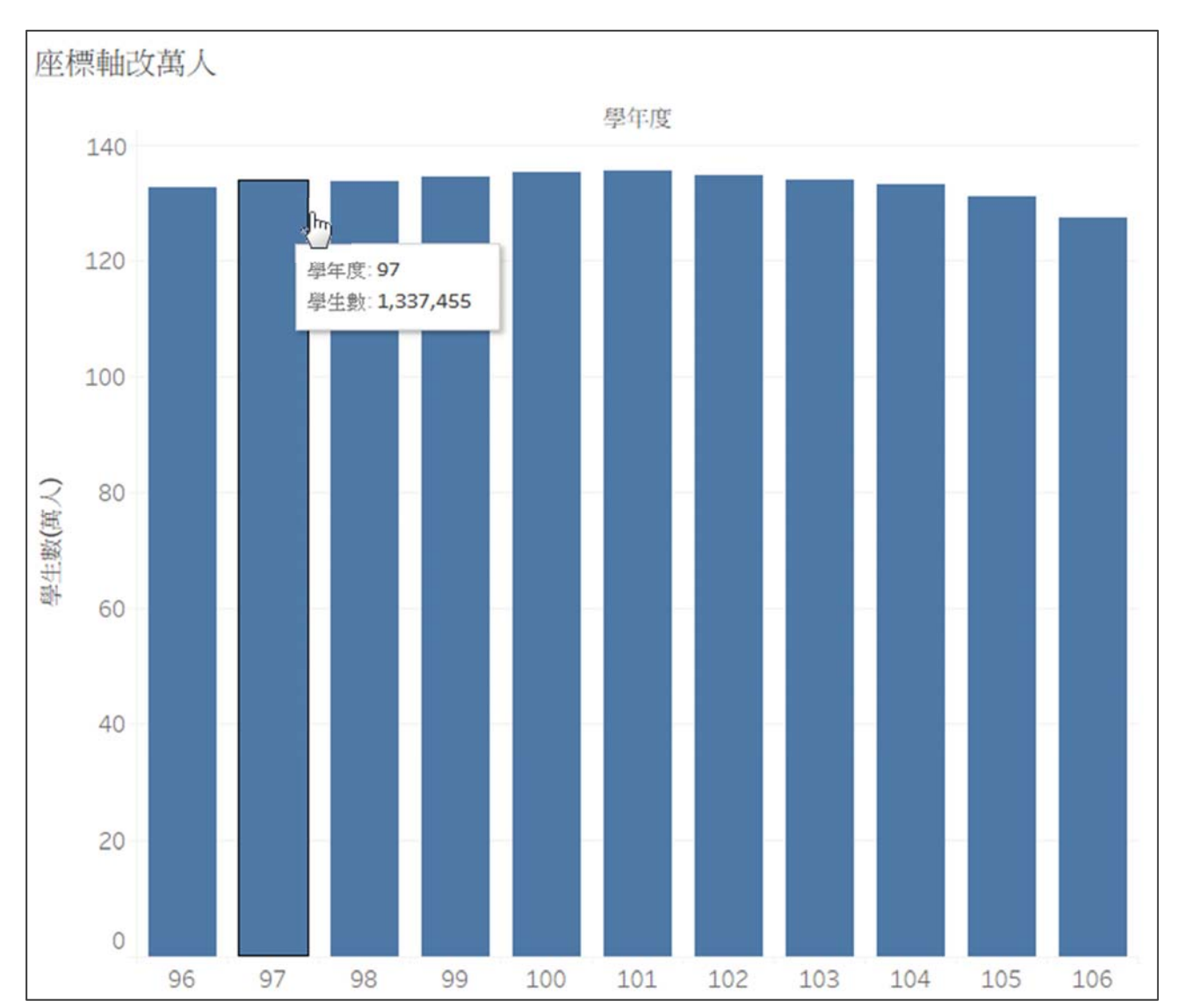

● 座標軸之單位為萬人,但游標移至圖型時又可呈現完整學生數。